# Ինչպես օգտվել MyTAX բջջային հավելվածից

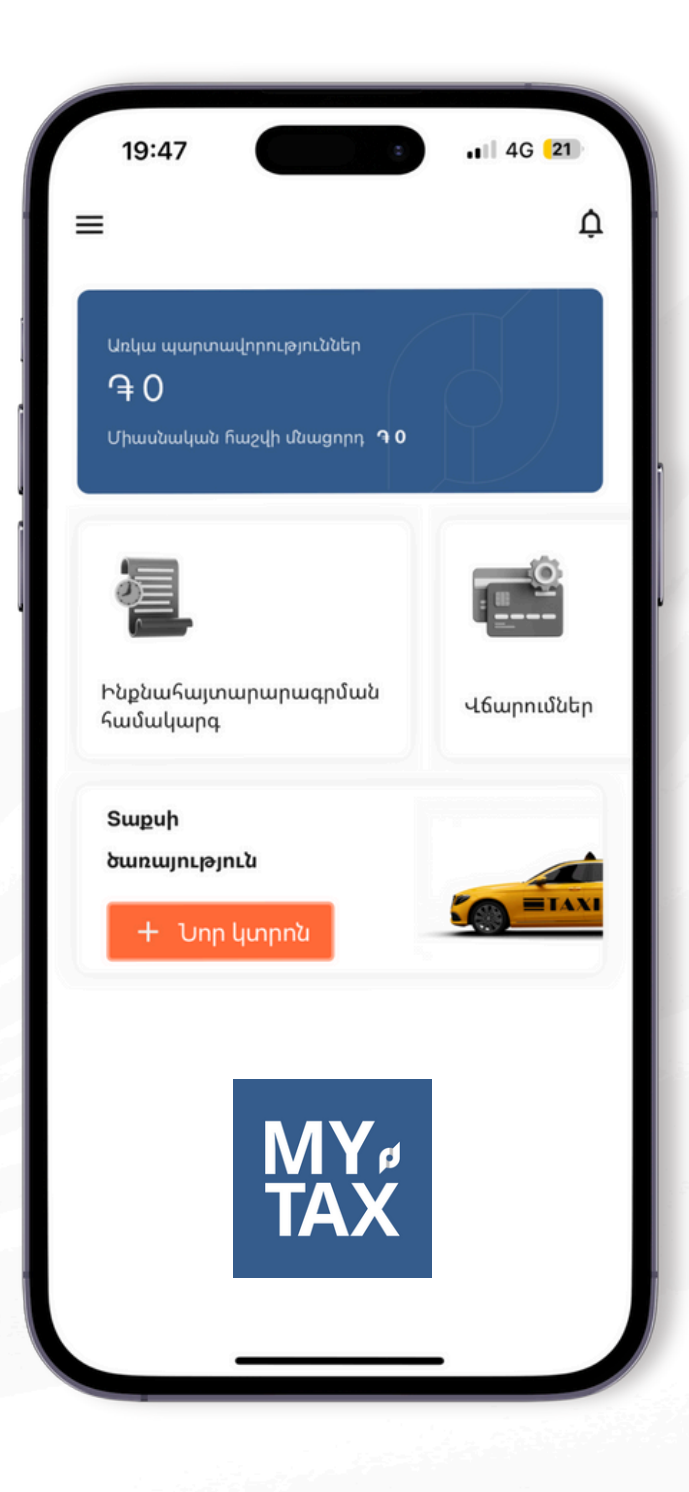

www.src.am

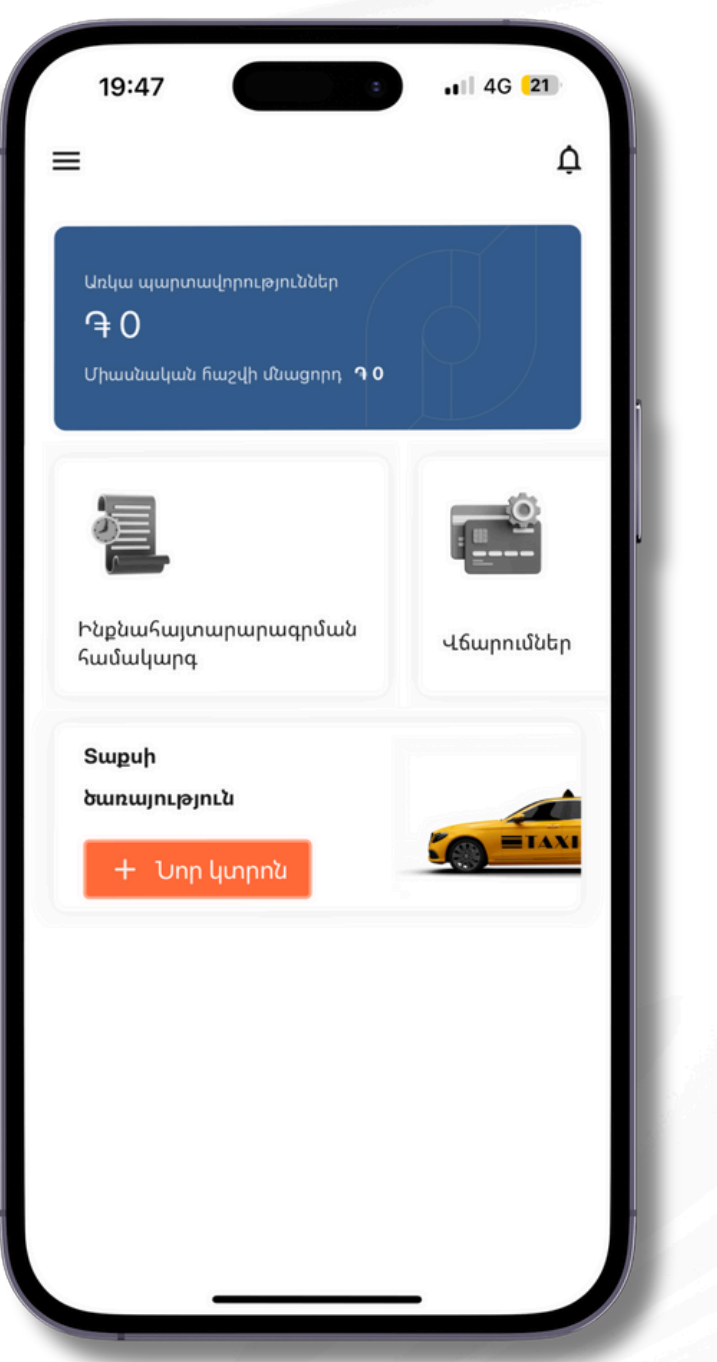

## **Քայլ 1** Ներբեռնել հավելվածը

Եթե անհատ տաքսի վարորդ եք, ապա ՊԵԿ համակարգին միանալու և էլեկտրոնային ՅԴՄ գեներացնելու համար պետք է ներբեռնեք MyTAX հավելվածը Apple App Store-ից՝ iOS-ի համար և Google Play Store-ից Android-ի համար։

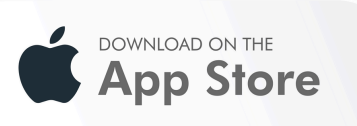

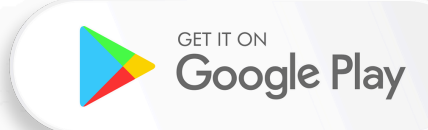

| ſ                                           | hy 🧲                                                   | €.                                               |
|---------------------------------------------|--------------------------------------------------------|--------------------------------------------------|
| ՖԻԶԻԿԱԿԱՆ ԱՆ։<br>ԾԱՌԱՅՈՒԹՅՈՒ<br>ՀԱԼ         | 13:08                                                  | 3                                                |
| ՀՀ քաղաքացի                                 | ՖԻԶԻԿԱԿԱՆ ԱՆՁԱ                                         | ՆՑ ԷԼԵԿՏՐՈՆԱՅԻՆ                                  |
| 🗹 Համաձայնվում եմ Օգս<br>Տվյալների պահպանմս | ԽմՎՈԸՑՊՎՈԸՑԱԴԱԾ<br>ԱՄԱԿ                                | ԵՐԻ ՄԻԱՍՆԱԿԱՆ<br>ჃԱՐԳ                            |
| 6454   Vn                                   | ՀՀ քաղաքացի                                            | Օտարերկրյա                                       |
|                                             | ડપ <b>દ</b>                                            |                                                  |
|                                             | Օգտվողի անուն                                          |                                                  |
|                                             | Գաոտնաբառ                                              |                                                  |
|                                             | ******                                                 | ۵                                                |
|                                             |                                                        |                                                  |
|                                             | Համաձայնվում եմ Օգտագո     Տվյալների պահպանման քւ      | ործողի համաձայնագրին և<br>աղաքականությանը        |
|                                             | Համաձայնվում եմ Օգտագո     Տվյալների պահպանման քւ Մпււ | ործողի համաձայնագրին և<br>սղաքականությանը<br>Միք |

#### **Քայլ 2** Մուտք գործել հավելված

ԴԴ քաղաքացիները հավելված մուտք գործելու համար պետք է սեղմեն «ԴԴ քաղաքացի» կոճակը և մուտք գործեն «Ես եմ»-ի միջոցով, իսկ օտարերկրյա քաղաքացիները՝ «Օտարերկրացի» կոճակը, ապա մուտք գործեն ԴՎԴԴ-ով և օգտվողի անուն-գաղտանաբառով:

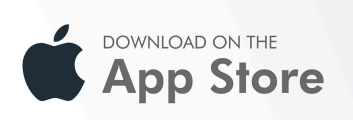

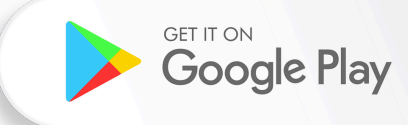

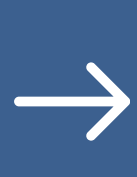

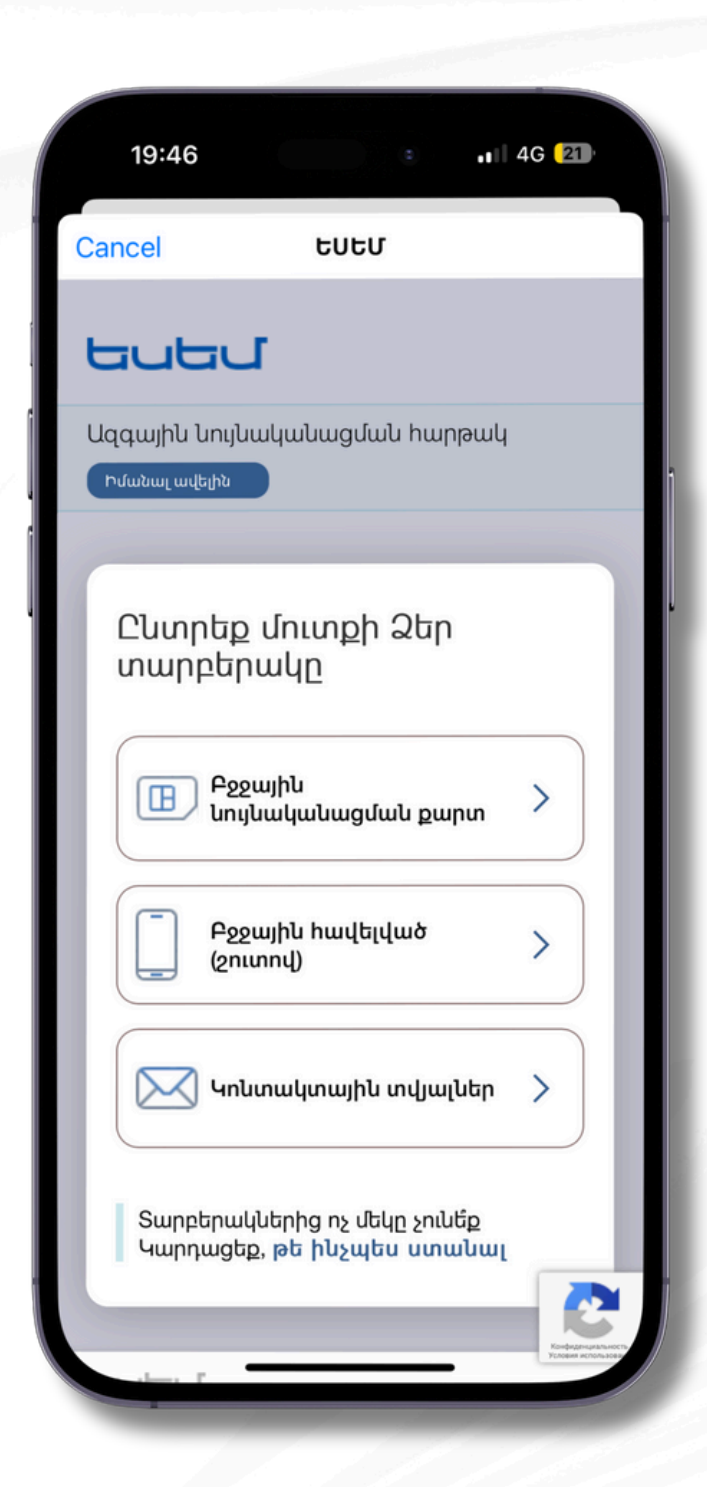

#### **Քայլ 3** Ընտրել մուտքի տարբերակը

«Ես եմ» համակարգի միջոցով մուտք գործելու համար անհրաժեշտ է համաձայնություն տալ համակարգի պայմաններին, սեղմել մուտք «Ես եմ» համակարգի միջոցով կոճակը և ընտրել նույնականացման տեսակը՝ բջջային նույնականացման քարտ։

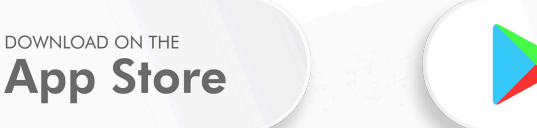

**Google Play** 

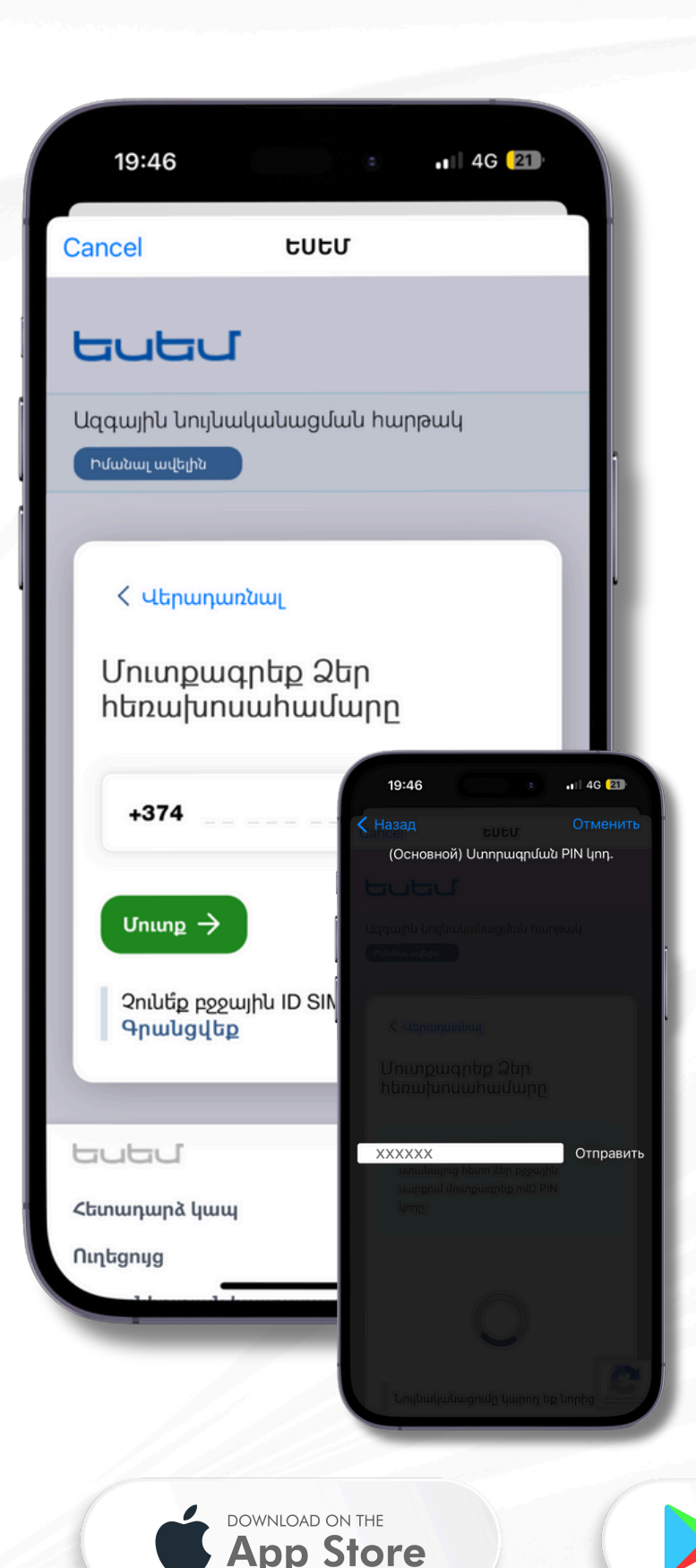

## Քայլ 4 Անցնել նույնականացում

Մուտքագրեք հեռախոսահամարը, որի համար նախապես ակտիվացրել եք բջջային նույնականացման ծառայությունը։ Սեղմեք «Մուտք» կոճակը, որից հետո մուտքը հաստատելու համար անմիջապես Ձեր հեռախոսին կստանաք հաղորդագրություն, որտեղ պետք է հավաքել PIN կոդը։

**Google Play** 

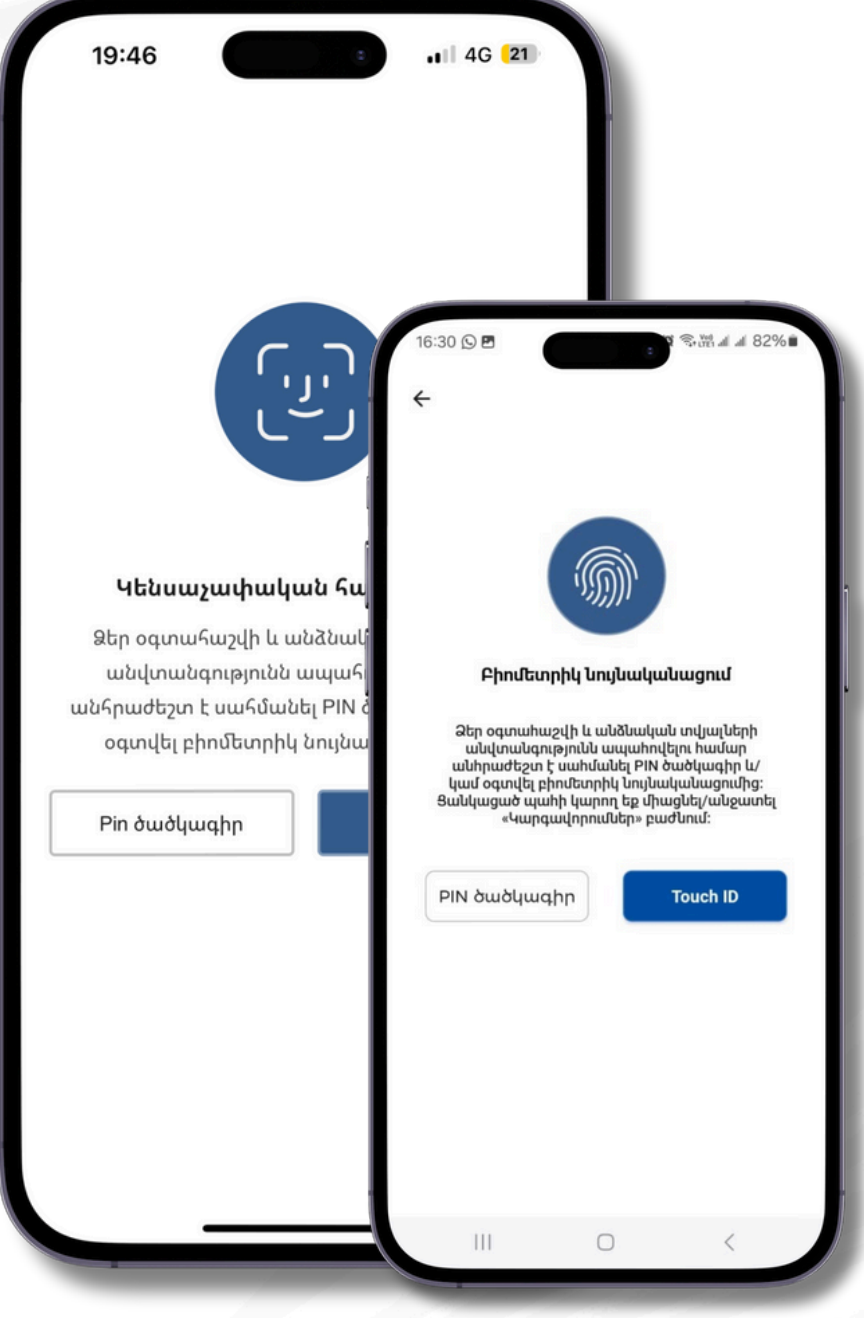

## **Քայլ 5** Ակտիվացնել մուտքը

Յետագայում հավելված մուտք գործելու համար բջջային նույնականացման գործընթացը կրկին չանցնելու համար կարող եք հավելվածում սահմանել PIN ծածկագիր կամ օգտվել բիոմետրիկ կամ կենսաչափական

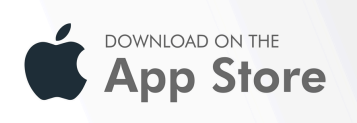

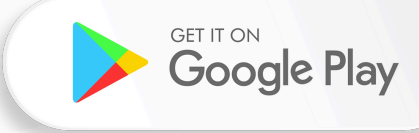

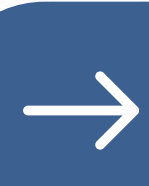

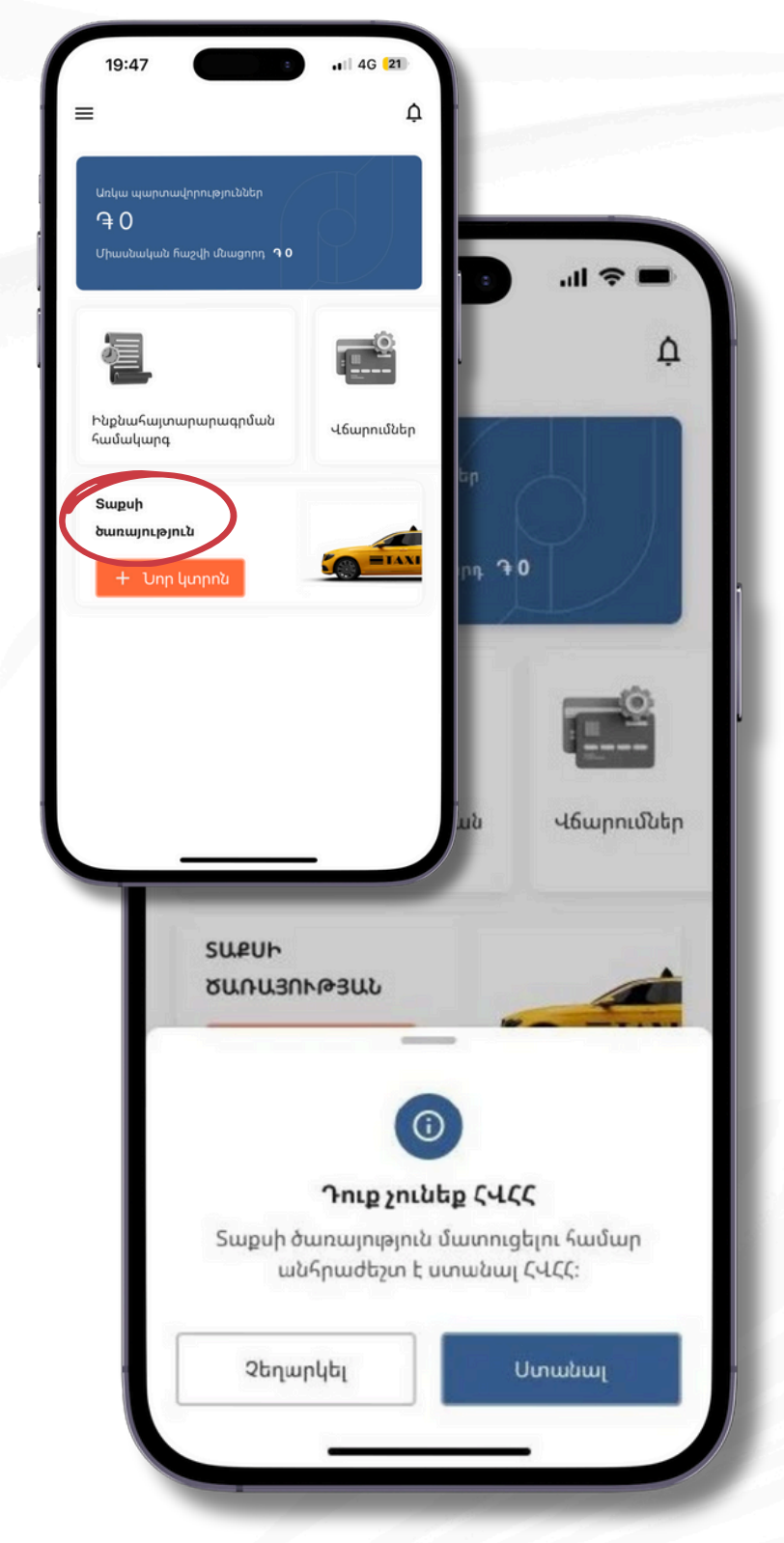

## **Քայլ 6** Ստանալ ՀՎՀՀ

Տաքսի ծառայություն մատուցելու համար անհրաժեշտ է հաշվառվել հարկային մարմնում՝ ստանալով ጓՎጓጓ։ Այն կարող եք ստանալ հենց նույն հավելվածի միջոցով՝ առանց որևէ դիմում ներկայացնելու։ Գլխավոր էջից սեղմեք «Տաքսի ծառայություն» կոճակը, ապա բացված պատուհանում՝ «Ստանալ» կոճակը։ Վերջ, Դուք ունեք ጓՎጓጓ։

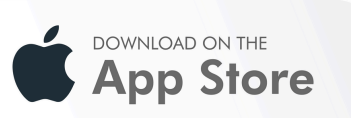

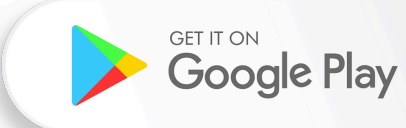

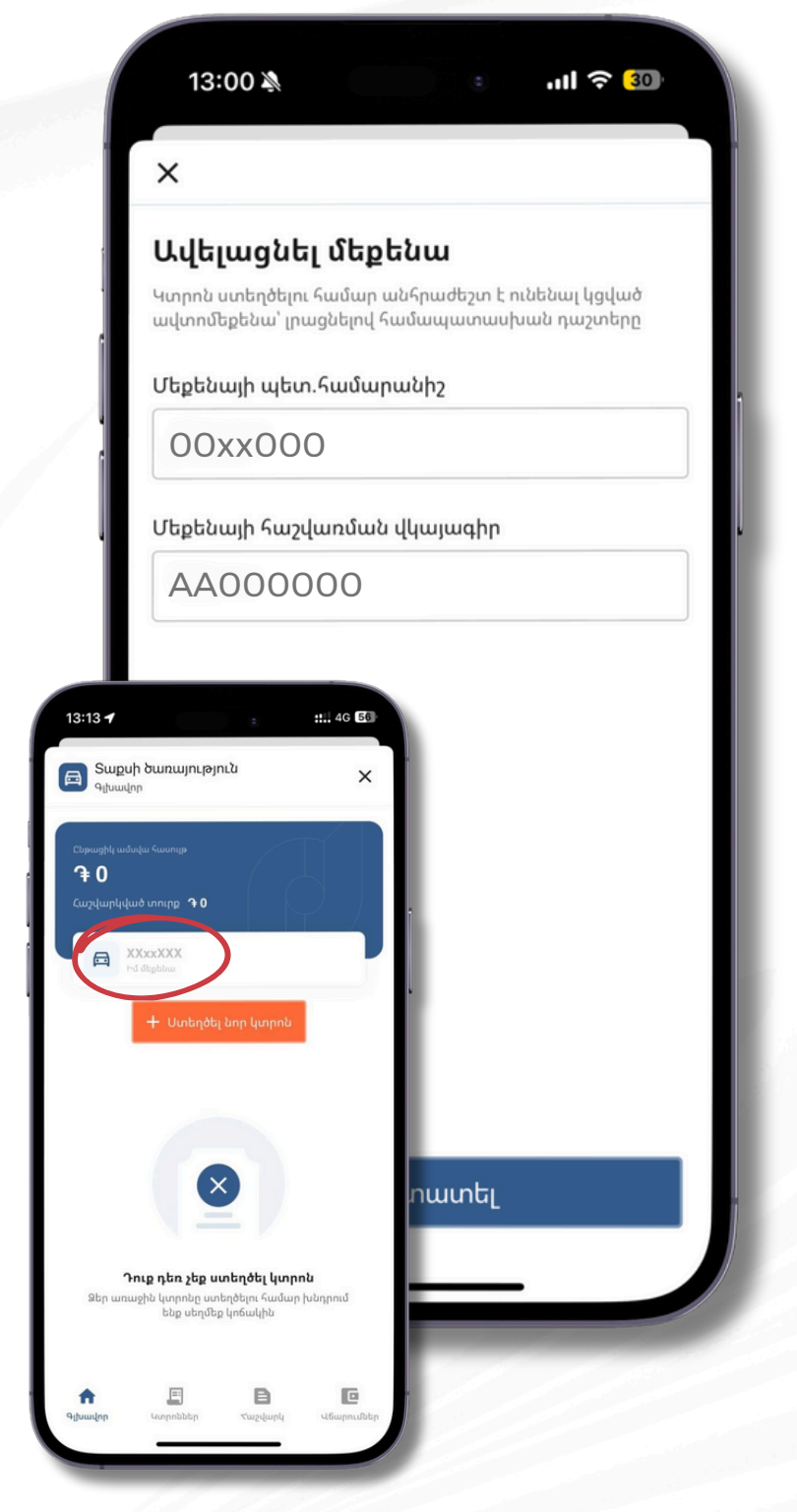

#### **Քայլ 7** Ավելացնել մեքենա

«Տաքսի ծառայություն» էջում սեղմեք «Իմ մեքենա» կոճակը և մուտքագրեք այն մեքենայի պետհամարանիշը և հաշվառման վկայագիրը, որով մատուցում եք տաքսի ծառայություն։ Նույն մեքենայով հաջորդ անգամ պատվերներ կատարելիս այլևս կարիք չի լինի կրկնել այս գործողությունը։

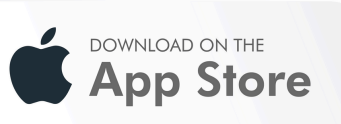

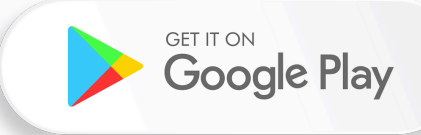

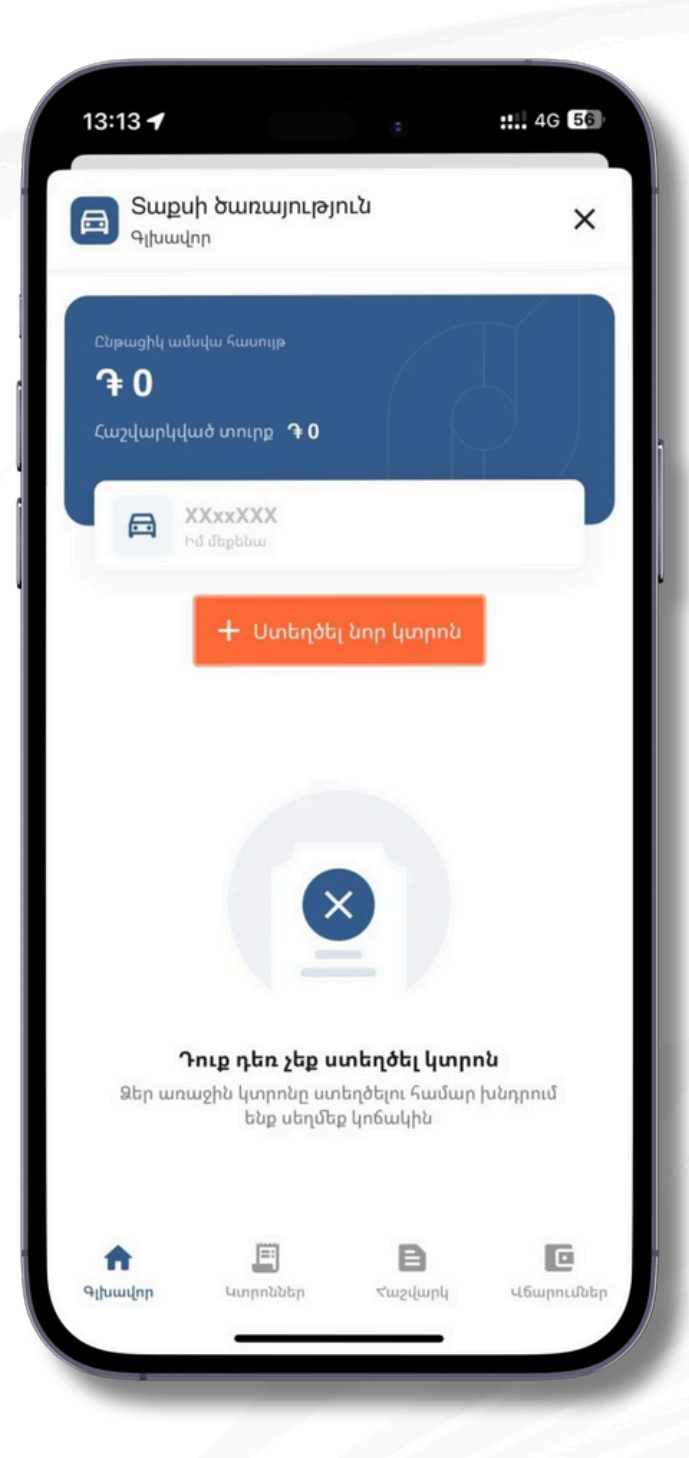

# Քայլ 8 Ձևավորել ՀԴՄ կտրոն

Տաքսի ծառայության յուրաքանչյուր պատվերն ավարտելուց հետո անհրաժեշտ է «Տաքսի ծառայություն էջում» սեղմել «Ստեղծել նոր կտրոն» կոճակը՝ էլեկտրոնային ՅԴՄ կտրոն ձևավորելու և պատվիրատուին այն տրամադրելու համար։

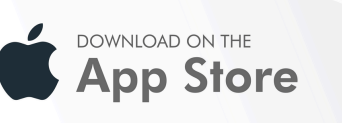

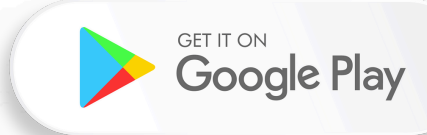

| ÷              | Նոր կտրոն  |   |
|----------------|------------|---|
| Ծառայության ս  | ոեսակը     |   |
| Տաքսի ծառա     | յություն   |   |
| Նշեք գումարի չ | ափը        |   |
| <b>A</b> 1000  |            |   |
| Գնորդի ՀՎՀՀ    |            |   |
| XXXXXXXXX      |            |   |
| Ընտրեք վճարմ   | ան եղանակը |   |
| Կանխիկ         |            | ~ |
| Իմ մեքենա      |            |   |
| xxxxxx         |            | ~ |

## **Քայլ 9** Գեներացնել ՀԴՄ կտրոն

Յաջորդիվ պետք է գեներացնել էլեկտրոնային ՅԴՄ կտրոնը, որի գործընթացը շատ պարզ է․ պետք է մուտքագրել գումարը, ընտրել վճարման տեսակը՝ կանխիկ կամ անկանխիկ և սեղմել «Յաստատել» կոճակը։

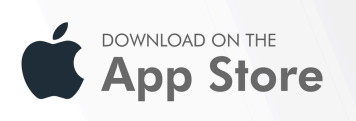

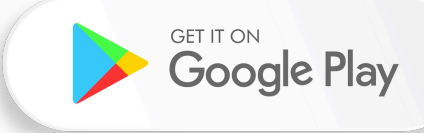

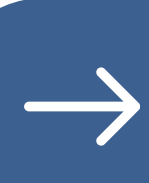

| : al 🔶 🗖            | 9:41                 |
|---------------------|----------------------|
| ×                   |                      |
| 987FGHJ654          | Ֆիսկալ համար         |
| Դավիթ Պողոսյան      | Անուն Ազգանուն       |
| 72979632            | ՀԴՄ գրանցման համար   |
| 72979632            | Վարորդի ՀՎՀՀ         |
| 01.09.2024 13:40:34 | Ամսաթիվ, ժամ         |
| Տաքսի               | Ծառայության անվանում |
| 49.32               | Ծառայության կոդ      |
| Կանխիկ              | Վճարման տեսակը       |
| 1000,00 🤉           | Ծառայության գումար   |
| 1000,00 🤉           | Ընդամենը`            |

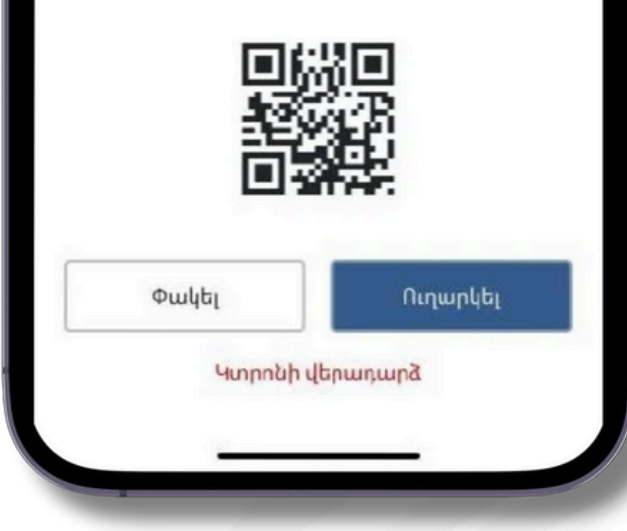

## **Քայլ 10** Տրամադրել ՀԴՄ կտրոնը

Էլեկտրոնային ՅԴՄ կտրոնը գեներացնելուց հետո այն կարող եք փոխանցել պատվիրատուին՝ իր նախընտրած առցանց տարբերակներից որևէ մեկով՝ էլեկտրոնային փոստ, Viber, WhatsApp և այլ հավելվածներ կամ սկանավորելով կտրոնի վրա առկա QR կոդը։

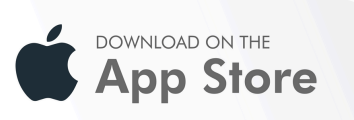

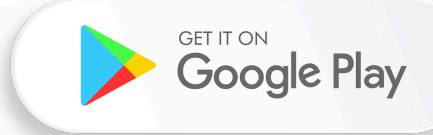

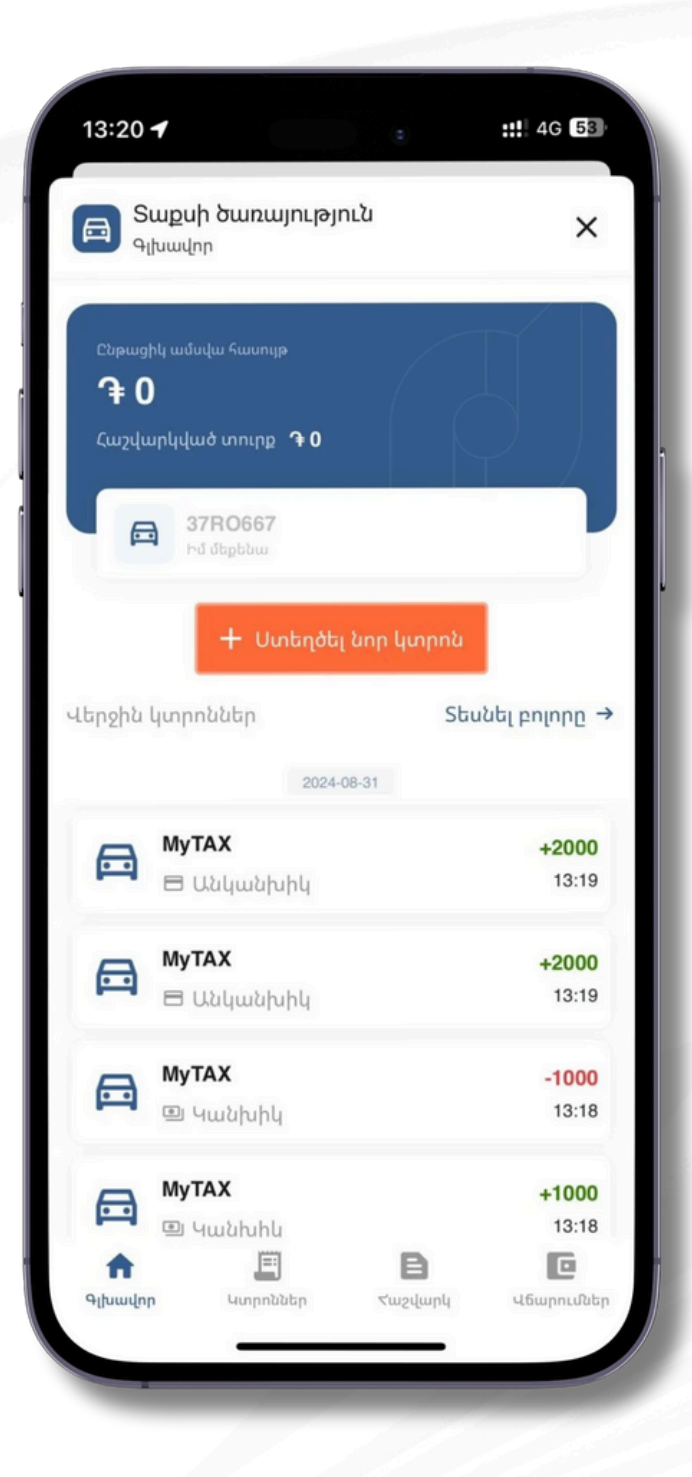

#### **Վերջ,** գործընթացն ավարտված է։

Նույն էջում Դուք հնարավորություն ունեք տեսնելու Ձեր կողմից գեներացված բոլոր ՅԴՄ կտրոնները։ Յաջորդ պատվերների ժամանակ այս քայլերը նորից անցնելու կարիք չկա՝ գլխավոր էջում սեղմեք «Նոր կտրոն» կոճակը և գեներացրեք կտրոնը՝ լրացնելով պահանջվող տվյալները։

DOWNLOAD ON THE App Store

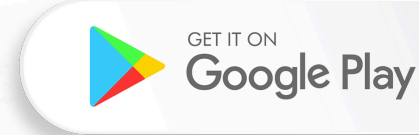